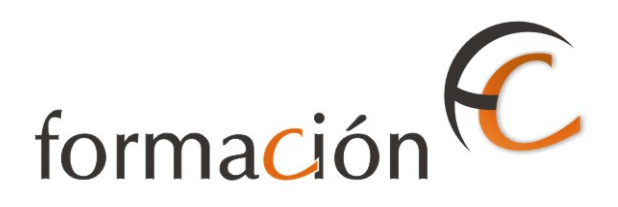

# PRESENTACIÓN IRIS

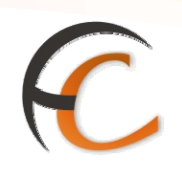

# ÍNDICE

| PRE  | SENTACIÓN IRIS                                                      | _ 1       |
|------|---------------------------------------------------------------------|-----------|
| INTR | RODUCCIÓN                                                           | _ 3       |
| OBJE | ETIVOS                                                              | _ 5       |
| 1.   | INTRODUCCIÓN                                                        | _ 7       |
|      | 1.1. Acceso al sistema1.2. Acceso a la aplicación IRIS              | . 7<br>10 |
|      | <ol> <li>Alta de nuevos empleados.</li> <li>Entorno Iris</li> </ol> | 11<br>14  |

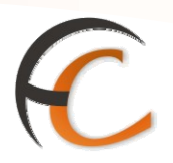

# INTRODUCCIÓN

En este capítulo se detallan las operaciones necesarias para que accedas al sistema y te familiarices con el entorno Iris.

La aplicación IRIS es una herramienta informática que se utiliza en Correos y Telégrafos. Los empleados pueden acceder a ella utilizando su usuario corporativo y pueden usar esa misma contraseña o generar otra distinta.

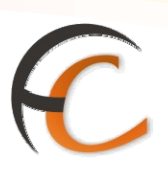

# **OBJETIVOS**

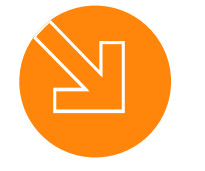

Conocer la forma de acceso al entorno IRIS.

3.

1.

Ser capaz de llevar a cabo el procedimiento para dar de alta a nuevos empleados.

2.

Saber acceder a contenidos de gestión y de admisión en el entorno IRIS.

PRESENTACIÓN IRIS

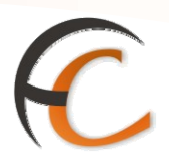

# 1. INTRODUCCIÓN

### 1.1. Acceso al sistema

Para acceder a Iris, necesitas estar registrado en la base de datos del sistema y disponer de un nombre de *Usuario* y *Contraseña* personal.

Para conocer tu identificación de Usuario Corporativo debes acceder a la siguiente *URL* desde un navegador:

https://ca-sgid.correos.es/consultaid

Accederás a la siguiente pantalla, donde debes introducir tu DNI (sin letra y completando con ceros a la izquierda si tiene una longitud menor de 8 números) y pulsar *Buscar*.

| CORREOS | Búsqueda de identificador a                                                  | a partir del DNI de una perso                                                                     | ona                                                                   |                                                                        |  |
|---------|------------------------------------------------------------------------------|---------------------------------------------------------------------------------------------------|-----------------------------------------------------------------------|------------------------------------------------------------------------|--|
|         | Esta aplicación permit<br>Introduzca el DNI de la<br>letra, y rellenando cor | e buscar el identificador únic<br>a persona, teniendo en cuenta<br>a ceros a la izquierda en caso | o de una persona a p<br>a que debe especifica<br>o de que tenga menos | artir de su DNI.<br>Ir los ocho dígitos del DNI, sin<br>. de 8 números |  |
|         |                                                                              | Ide                                                                                               | Identidad                                                             |                                                                        |  |
|         |                                                                              | DNI: 0000                                                                                         | 00000                                                                 |                                                                        |  |
|         |                                                                              | Вл                                                                                                | Jscar                                                                 |                                                                        |  |
|         | 1 Resultado(s)                                                               |                                                                                                   |                                                                       | Páginas : 1                                                            |  |
|         | Identificador                                                                | Nombre y apellidos                                                                                | DNI                                                                   | Activo                                                                 |  |
|         | E000000                                                                      | Ruíz López, Mario                                                                                 | 00000000                                                              | Si                                                                     |  |

Bajo la columna Identificador verás tu Usuario Corporativo. *Si ya utilizas* este Usuario Corporativo en Aplicaciones como RHUNID, SGIE o el Correo Electrónico *debes utilizar* la contraseña que ya conoces y *no es necesario* que *cambies la contraseña* como se describe a continuación.

Si es *la primera vez* que vas a utilizar tu identificación de Usuario Corporativo debes cambiar la contraseña inicial que se te ha asignado (tu DNI sin letra y con ceros a la izquierda hasta una longitud de 8 números). Para ello, accede a la siguiente dirección:

#### https://pass-sgid.correos.es

Accederás a la siguiente pantalla donde deberás introducir tu identificación de Usuario Corporativo y tu DNI (sin letra y con ceros a la izquierda hasta una longitud de 8 números) y pulsar *Entrar*:

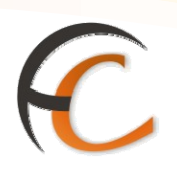

| SGId - Autoservicio de Contraseñas                                                                                                    |
|----------------------------------------------------------------------------------------------------|
| Entrada al servicio<br>Introducir su ID de Usuario y su Contraseña<br>ID de CO00000<br>Usuario:<br>Contraseña: •••••••<br>Entrar<br>Ayuda con esta página |

Accederás a la siguiente pantalla, donde deberás pulsar la pestaña *Contraseña*:

| N. C. C. C. C. C. C. C. C. C. C. C. C. C. | Desafios    | ? Ayuda |        |                     | Sesión iniciada por E000543 |
|-------------------------------------------|-------------|---------|--------|---------------------|-----------------------------|
| liano Zamora, Juar                        | 1           |         |        |                     | 🝞 página ayuda              |
| Íltimo Cambio de<br>Contraseña:           | 24-ENE-2007 |         |        |                     |                             |
| as Cuentas son las s                      | siguientes: |         |        |                     |                             |
| 6                                         |             |         |        |                     |                             |
| Cuenta<br>Usuario                         |             |         | Estado | Plataforma/Servicio | Sistema   Tipo Sistema      |

Introduce la contraseña que deseas (no puede ser tu DNI) en los dos campos habilitados y pulsa *Aplicar Cambios*:

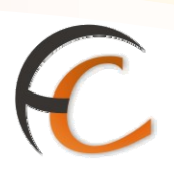

| cipal Contra                     | seña                | Desafio   | 5   | ? Ayuda |  | Sesión | iniciada po | r E00054 | 3   |
|----------------------------------|---------------------|-----------|-----|---------|--|--------|-------------|----------|-----|
| Galiana Zarag                    | oza, Juan           | Carlos    |     |         |  |        | (?) p       | ágina ay | uda |
|                                  |                     |           |     |         |  |        |             |          |     |
| Var estado de k                  | cambios d           | Contrac   |     |         |  |        |             |          |     |
| Ver estado de la                 | s cambios d         | e Contras | eña |         |  |        |             |          |     |
| Ver estado de la                 | s cambios d<br>Ma:  | e Contras | eña |         |  |        |             |          |     |
| Ver estado de k<br>Nueva Contras | s cambios d<br>:ña: | e Contras | eña |         |  |        |             |          |     |

Verás la siguiente pantalla, que confirma que tu petición ha sido enviada:

| CORREOS                | SGId -             | SGId - Autoservicio de Contraseñas |                                   |  |  |  |
|------------------------|--------------------|------------------------------------|-----------------------------------|--|--|--|
| Principal Contraseña   | Desafios           | ? Ayuda                            | Sesión iniciada por E000543 Salir |  |  |  |
| Galiano Zamora, Jua    | n                  |                                    | 🥐 página ayuda                    |  |  |  |
| Ver estado de los cami | oios de Contraseña |                                    |                                   |  |  |  |
| . Cu potición do co    | mhia ha aida anvi  | ada Antos de continuar comr        | wyska al                          |  |  |  |
| Estado con el botón V  | er estado de los c | ambios de Contraseña.              |                                   |  |  |  |
| Nueva Contraseña:      |                    |                                    |                                   |  |  |  |
| Repetir Nueva Contra   | seña:              |                                    |                                   |  |  |  |
| Aplicar Cambios C      | ancelar            | eccionar Cuenta Individual         |                                   |  |  |  |
|                        |                    |                                    |                                   |  |  |  |

Puedes cerrar la aplicación pulsando en *Salir*. Tu SGId de Usuario Corporativo y la contraseña lo necesitarás para acceder a IRIS.

A cada usuario, dependiendo del rol que desempeñe, se le conceden privilegios para acceder a las distintas funcionalidades de la aplicación. Por ejemplo, la caja central de la oficina sólo la puedes abrir con tu perfil de Director de oficina.

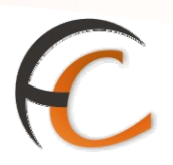

## 1.2. Acceso a la aplicación IRIS

Para acceder a Iris, necesitas estar registrado en la base de datos del sistema y disponer de un nombre de *Usuario* y *Contraseña*.

Accedes a la aplicación desde la siguiente pantalla:

| ©CORREOS                           | IRIS 6.0 |
|------------------------------------|----------|
| ■ Login                            |          |
| Usuario:<br>Contraseña:<br>Aceptar |          |

Si pulsas el botón *Aceptar* y los datos introducidos en los campos Usuario y Contraseña son correctos, se muestra la siguiente pantalla:

| <sup>©</sup> CORREOS                                | IRIS 6.0         |
|-----------------------------------------------------|------------------|
| Dicación del usuario                                |                  |
| El usuario a118140 está asignado a la<br>(4000001). | oficina: SEGOVIA |
| Confirmar                                           | Cancelar         |

Esta pantalla indica el número de usuario, el nombre y número de la oficina (entre paréntesis) de tu puesto de trabajo.

Si pulsas el botón *Cancelar*, vuelves a la pantalla de inicio de sesión. Si pulsas el botón *Confirmar*, accedes al entorno de Iris.

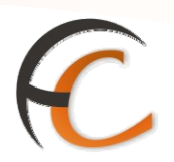

### 1.3. Alta de nuevos empleados

Como *Director*, debes dar de alta en IRIS a los nuevos empleados que se incorporen a la oficina para que puedan utilizar el sistema.

Para ello debes utilizar el Sistema de Gestión de Usuarios y Accesos, ubicado en la siguiente dirección:

#### https://ca-sgid.correos.es/Bridge

En la siguiente pantalla visualizas, donde debes introducir tu usuario corporativo y su contraseña asociada:

| CORREOS |                                              |  |
|---------|----------------------------------------------|--|
|         |                                              |  |
|         | Bienvenido al Sistema de Gestión de Usuarios |  |
|         | Introduzca su usuario y contraseña           |  |
|         | Usuario : C000000<br>Contraseña : •••••••    |  |
|         | Aceptar                                      |  |
|         |                                              |  |
|         | Aceptar                                      |  |

Accedes a la siguiente pantalla donde debes seleccionar **Para mis usuarios -> Solicitarles Acceso**, tras lo que accedes a la siguiente pantalla:

|                                                                                                    | Desconexion |
|----------------------------------------------------------------------------------------------------|-------------|
| Peticiones Histórico de peticiones                                                                                                    |             |
| Tareas en curso Solicitarles acceso                                                                                                    |             |
| Tareas a realizar (0) solicitados.                                                                                                    | los roles   |
| Tareas asignadas (0)                                                                                                    |             |
| Tareas solicitadas (0)     *Usuario: Añadir                                                                                                   |             |
| Accusizar                                                                                                    |             |
| Peticiones Acciones                                                                                                    |             |
| Continuar                                                                                                    |             |
| Externos<br>Internos<br>Especiales                                                                                                    |             |
| 🔿 Para mí                                                                                                    |             |
| Solicitar acceso<br>Cancelar acceso<br>Asignar responsable<br>Actualizar mis datos                                                            |             |
| 🛃 Para mis usuarios                                                                                                    |             |
| Solicitaries acceso<br>Cancelaries acceso<br>Desbloquear un usuario<br>Cambio de unidad<br>Bioquear un usuario<br>Actualizar datos de externo |             |

Para seleccionar a la persona objeto de la petición, pulsa *Añadir* y accedes a una ventana de búsqueda. Pulsa *Buscar* y aparecerán todas las personas de Correos bajo tu responsabilidad:

Γ

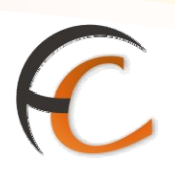

|                                      |                  | MIST   |                                                    |            |
|--------------------------------------|------------------|--------|----------------------------------------------------|------------|
|                                      | Usuario:         |        |                                                    |            |
|                                      | Nombre Completo: |        |                                                    |            |
|                                      |                  | Buscar | Cerrar                                             |            |
| 3 Resultado(s)                       |                  |        |                                                    | Páginas: 1 |
| Usuario                              |                  |        | Nombre Completo                                    |            |
| E000028                              |                  |        | Garcia Robles, Amparo                              |            |
|                                      |                  |        |                                                    |            |
|                                      |                  | Mis ı  | isuarios                                           |            |
|                                      | Usuario          |        |                                                    |            |
|                                      | Usuario:         |        |                                                    |            |
|                                      | Usuario:         | Buscar | Cerrar                                             |            |
| 3 Resultado(s)                       | Usuario:         | Buscar | Cerrar                                             | Páginas: 1 |
| 3 Resultado(s)<br>Usuario            | Usuario:         | Buscar | Cerrar<br>Nombre Completo                          | Páginas: 1 |
| 3 Resultado(s)<br>Usuario<br>E000028 | Usuario:         | Buscar | Cerrar<br>Nombre Completo<br>Garcia Robles, Amparo | Páginas: 1 |
| 3 Resultado(s)<br>Usuario<br>E000028 | Usuario:         | Buscar | Cerrar<br>Nombre Completo<br>Garcia Robles, Amparo | Páginas: 1 |

Selecciona el Usuario Corporativo de la persona a la que vas dar acceso a IRIS. Vuelves a la pantalla anterior, donde debes pulsar *Continuar.* 

|                                                                                                    | Bienvenido Gallano Zamora, Juan - E000043 Descones                                                                                                    | ción |
|----------------------------------------------------------------------------------------------------|----------------------------------------------------------------------------------------------------|------|
| Centrecos                                                                                                    | Peticiones Histórico de peticiones                                                                                                    |      |
| Tareas en curso                                                                                                    | Solicitarles acceso                                                                                                    |      |
| Tareas a realizar (0)                                                                                                    | Esta petición le permite solicitar nuevos accesos para los usuarios a su cargo. La petición deberá ser aprobada por el Responsable de los roles solicitados. |      |
| Tareas asignadas (0)                                                                                                    | Parámetros de comienzo                                                                                                    |      |
| Actualizar                                                                                                    | *Usuario: E000558 Ahadir<br>Quitar                                                                                                    |      |
| Peticiones                                                                                                    | Acciones                                                                                                    |      |
|                                                                                                    | Continuar                                                                                                    |      |
| Alta de usuarios                                                                                                    |                                                                                                    |      |
| Internos<br>Especiales                                                                                                    |                                                                                                    |      |
| 🛃 Para mí                                                                                                    |                                                                                                    |      |
| Solicitar acceso<br>Cancelar acceso<br>Asignar responsable<br>Actualizar mis datos                                                            |                                                                                                    |      |
| 🛃 Para mis usuarios                                                                                                    |                                                                                                    |      |
| Solicitarles acceso<br>Cancelarles acceso<br>Desbloquear un usuario<br>Cambio de unidad<br>Bloquear un usuario<br>Actualizar datos de externo |                                                                                                    |      |

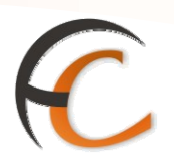

Accedes a un formulario donde debes seleccionar

- Categoría: Aplicaciones.
- Aplicación: IRIS.
- Acceso Solicitado: Empleado Oficina IRIS (fíjate que debes moverlo a la caja de la derecha).

Has de rellenar el motivo de la solicitud y pulsar *Enviar Petición*.

| CORREOS                                                           | Bienvenido Galiano Zamora, Juan – E000043 Descon                                                                                                    | exión |  |
|-------------------------------------------------------------------|----------------------------------------------------------------------------------------------------|-------|--|
| Petie                                                             | ciones Histórico de peticiones                                                                                                    |       |  |
| Tareas en curso                                                   | Solicitarles acceso                                                                                                    |       |  |
| ➡ <u>Tareas a realizar (0)</u> ■ Tareas asignadas (0)             | (0) Esta petición le permite solicitar nuevos accesos para los usuarios a su cargo. La petición deberá ser aprobada por el Responsable de los roles solicitados. |       |  |
| Tareas solicitadas (0)                                            | Parámetros de comienzo                                                                                                    |       |  |
|                                                                   | Usuario: E000558                                                                                                    |       |  |
| Actualizar                                                        | Nombre completo: Gali Zamora, Luis                                                                                                    |       |  |
| Peticiones                                                        | Correo Electrónico<br>Acceso actual: Internet - Acceso General<br>SGI - RGT<br>Soporte SGID                                                                      |       |  |
| Alta de usuarios                                                  | *Categoría: Aplicaciones 🗸                                                                                                    |       |  |
| Externos<br>Internos                                              | *Aplicación: IRIS6                                                                                                    |       |  |
| Especiales Para mí Solicitar acceso                               | Administrador IRIS6<br>Auditor IRIS6<br>Empleado UAM IRIS6                                                                                                    |       |  |
| Cancelar acceso<br>Asignar responsable<br>Actualizar mis datos    | Gabinete IRIS6<br>Gerencia IRIS6<br>Jefe de Oficina                                                                                                    |       |  |
| Para mis usuarios     Solicitarles acceso     Cancelarles acceso  | *Comentario :                                                                                                    |       |  |
| Desbloquear un usuario<br>Cambio de unidad<br>Bloquear un usuario |                                                                                                    |       |  |
| Actualizar datos de externo                                       | Acciones                                                                                                    |       |  |
|                                                                   | Enviar petición                                                                                                    |       |  |

El acceso a IRIS ya está proporcionado para el nuevo empleado. Has de informarle que su contraseña inicial es su DNI y que debe cambiarla (como aparece más arriba en este documento) antes de utilizar IRIS.

Si tienes algún problema, lee el documento "*Manual para responsables de usuarios*", si aún así no puedes completar esta operativa, contacta con el CAU.

Publicado en la siguiente dirección de la intranet:

http://intranet.correos.es/aplicaciones/misAplicaciones/manuales.asp

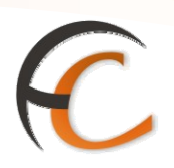

## 1.4. Entorno Iris

La pantalla de Inicio de la aplicación se divide en cuatro zonas:

- En la *parte izquierda* de la pantalla tienes acceso al menú. Se divide en dos submenús:
  - Admisión.
  - Gestión.

En el nuevo menú, el color amarillo (*Admisión*) corresponde con la pestaña de Atención al cliente del antiguo Iris mientras que la parte de color azul (**Gestión**) corresponde a las pestañas de Tramitación y Gestión de Oficina.

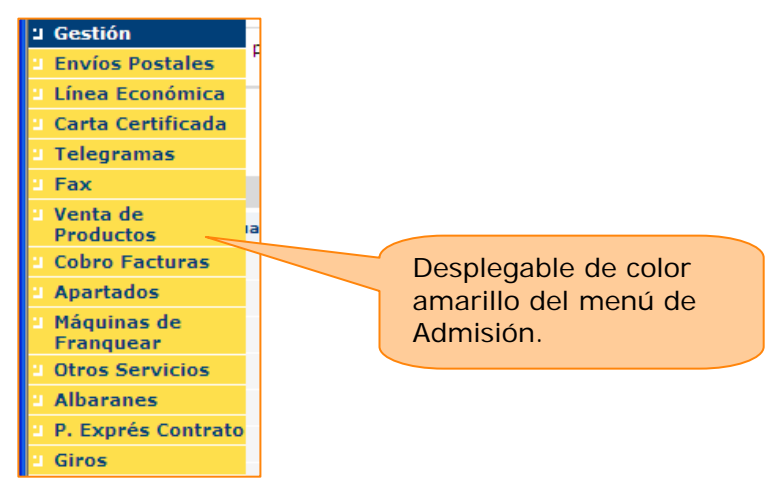

Si tu caja de usuario está cerrada sólo visualizas la opción de *Gestión* debido a que no puedes realizar operaciones de admisión en esta situación. Si pulsas **Admisión** o **Gestión** el menú se expande y presenta las diferentes opciones de la aplicación.

Dependiendo del perfil, las opciones del menú son diferentes.

- La *parte superior* de la pantalla muestra:
  - Información referente a la oficina (número de usuario, nombre y número de oficina).

a

Ŀ,

- Fecha y hora actual.
- Accesos directos útiles:
  - Ir a la pantalla de inicio.
  - Abrir Calculadora.
  - Ver tarifas de Correos.

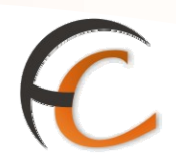

Desconexión de la aplicación.

- Información referente al menú donde se encuentra el usuario actualmente.
- Otros accesos útiles, como ver el peso en la balanza o ir al menú de albaranes.
- La *parte derecha* de la pantalla muestra los siguientes apartados:
  - Servicios Relacionados: accesos directos a servicios afines al actual.
  - Últimos Servicios: accesos directos a los servicios que has accedido últimamente.
  - *Nuevo Cliente*: se atiende a otro cliente y se deja pendiente la operación actual.
  - Total Bolsa: muestra la cantidad que hay en la bolsa. Si pulsas el botón Aceptar accedes al cobro de la misma.
- La *parte central* de la pantalla es la zona principal de la aplicación. Muestra la información necesaria para realizar todas las operaciones posibles. Inicialmente aparecen los siguientes campos:
  - Mensajes de Servicio: indica los servicios pendientes que tiene el usuario (bolsa, certificaciones, etc.)
  - Información comercial: accesos directos con información de interés.
  - Acceso a los sistemas externos a la aplicación, necesarios para realizar otros servicios de oficina. Si pulsas el botón *Llamadas a sistemas externos*, muestra la siguiente pantalla:

| <b>.</b>                                   |                                                    |  |  |
|--------------------------------------------|----------------------------------------------------|--|--|
| "TORMACIÓN _                               | IRIS 6.0                                           |  |  |
|                                            |                                                    |  |  |
| Llamadas a sistemas externos               |                                                    |  |  |
| Admisión Internacional                     | <u>Reenvío Postal</u>                              |  |  |
| Recargas Telecor                           | RHUNID                                             |  |  |
| Solicitud de Contrato                      | Postal Exprés (UAM)                                |  |  |
| SIT                                        | <u>OMATIC</u>                                      |  |  |
| Western Union                              | Inline Client                                      |  |  |
| Suministros                                | Giro Electrónico                                   |  |  |
| Cobro de Recibos                           | <u>Portal de Entidades</u><br><u>Colaboradoras</u> |  |  |
| Correo Web                                 | Web Correos                                        |  |  |
| Correos On Line                            | Intranet                                           |  |  |
| <u>Serade</u>                              | SGIE                                               |  |  |
| SIE                                        | Cambio de domicilio Postal                         |  |  |
| Consulta de códigos                        | Reclamaciones                                      |  |  |
| postales                                   | Internacionales                                    |  |  |
| <u>Reclamaciones Giro</u><br>Internacional |                                                    |  |  |
|                                            | Cerrar                                             |  |  |